INTERNATIONAL CONFERENCE ON AVIATION MOTORS

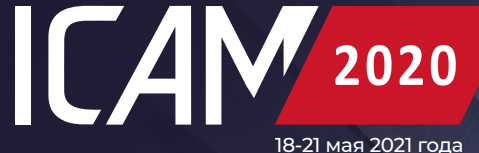

# ПАМЯТКА по бронированию номеров

в гостинице Holiday Inn Moscow Sokolniki для участников Международной научно-технической конференции по авиационным двигателям «International Conference on Aviation Motors» (ICAM 2020)

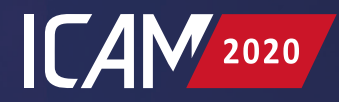

# Шаг 1

# Откройте в браузере ссылку на бронирование URL:

https://www.holidayinn.com/redirect?path=hd&brandCode=HI&local eCode=ru&regionCode=ru&hotelCode=MOWSO&\_PMID=99801505& GPC=CIA&cn=no&viewfullsite=true

# Шаг 2

# Выберите даты бронирования

В окне **«Заезд»** необходимо выбрать необходимую дату заезда, в окне **«Выезд**» - дату выезда.

Обращаем Ваше внимание, что выбранные даты должны попадать во временной промежуток с 17.05.2021 по 21.05.2021.

### Holiday Inn Moscow - Sokolniki

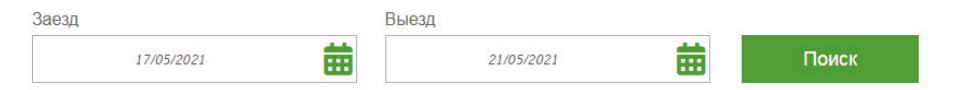

При указании дат бронирования появляются дополнительные окна для заполнения.

### Holiday Inn Moscow - Sokolniki

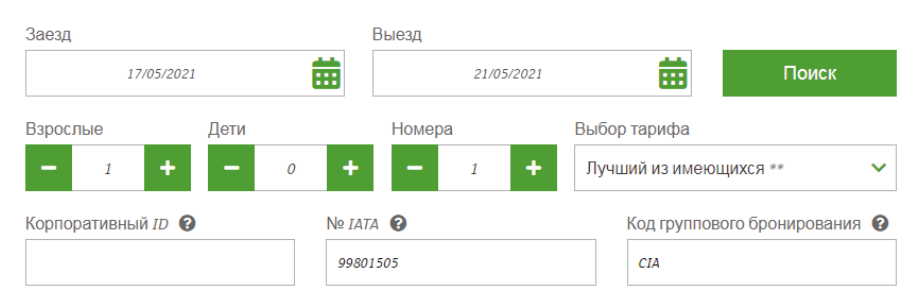

\*Требует принадлежности к соответствующей организации.
\*\*Поиск лучшего из доступных тарифа не включает партнерские тарифы

Управление бронированием

• В окне **«Взрослые»** необходимо ввести цифру «1», если бронируется одноместный номер, и цифру «2», если бронируется двухместный номер (для гостей конференции предусмотрено только два типа размещения: одноместное и двухместное, не считая детей).

• Окно **«Дети»** должно остаться незаполненным (автоматически). Если вместе с гостями планируется размещение ребенка до 12 лет и необходима установка дополнительной кровати, то это нужно указать позднее в окне «Особые пожелания» на странице подтверждения бронирования (см. п. 6). Обращаем Ваше внимание, что установка дополнительной кровати возможна только в номере типа «Номер С Кроватью Queen Некурящий» (см. п. 3).

• В окне **«Номера»** необходимо ввести данные о количестве бронируемых номеров.

### Проверяем, чтобы:

• в окне **«Выбор тарифа»** было указано «Лучший из имеющихся» (заполняется автоматически);

• окно «Корпоративный ID» осталось незаполненным (автоматически);

• в окне **«Номер IATA»** было указано «99801505» (заполняется автоматически);

• в окне «Код группового бронирования» было указано «CIA» (заполняется автоматически).

# Шаг З

## Поиск доступных номеров

Нажимаем кнопку «Поиск» чтобы появилась информация о доступных типах номеров, а также их описание.

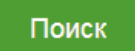

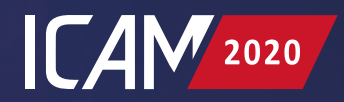

| Русаковская ул., 24, Москва, Россия, 107014   17/05/2021 - 21/05/2021   1 Гость   1 Гостевой номер                                                                                                    | Обновить поиск                                                  | Русаковская ул., 24, Москва, Россия, 107014   17/05/2021 - 21/05/2021   1 Гость   1 Гостевой номер Обновить поиск                                                 |
|----------------------------------------------------------------------------------------------------|-----------------------------------------------------------------|----------------------------------------------------------------------------------------------------|
|                                                                                                    | 🛓 📃 Валюта 🔻                                                    | Регистрация Выезд<br>пн 17/05/2021 mt 21/05/2021                                                                                                    |
|                                                                                                    | Показать цены с налогами и сборами                              | Взрослые Дети Номера Выбор тарифа                                                                                                    |
| One King Bed Nonsmoking           Оставайтесь всегда на связи с бесплатны Wi-Fl интернетом во всех наших уотных и сектирационерами. уютных исстоят, все комматы отеля оборудованы скондиционерами. уютных креслом и оснащены чай/кофе станциямик. К Вашим услугам всегда расширенное меню подушек, для обеспечения максимально комфортного отдыха и           Смотранционерами. уютным креслом и оснащены чай/кофе станциямик. К Вашим услугам всегда расширенное меню подушек, для обеспечения максимально комфортного отдыха и           Смотранционерами. уютным креслом и оснащены чай/кофе станциямик. К Вашим услугам всегда расширенное меню подушек, для обеспечения максимально комфортного отдыха и | от<br><b>З 667°00</b> <sub>яив</sub><br>Выбрать номер           |                                                                                                    |
| Номер С Двумя Односпальными Кроватями Некурящий<br>Ставайтесь всегда на связи с бесплатным Wi-FI интернетом во всех наших уютных и<br>светлых померах. Для удобства наших гостей, все комнать остеля оборудованы<br>инциноверами. удля удобства наших гостей, все комнать остеля оборудованы<br>всегда расширенное меню подушек, для обеспечения максимально комфортного отдыха и<br>света за расширенное меню подушек, для обеспечения максимально комфортного отдыха и<br>2 0 госта                                                                                                    | ог<br><b>4 083<sup>00</sup></b> <sub>Вив</sub><br>Выбрать номер | просмотра доступных<br>номеров.<br>*Требует принадлижности к соответствующей организации.<br>**Токиск лучшего из доступных тарифа не включает партнерские тарифы. |
| Тарифы отражают среднюю цену одного номера за<br>ночь.<br>Подробная информация                                                                                                    |                                                                 | Шаг 4 Подтвердите выбор номера                                                                                                    |
| 2∰ 3 Å                                                                                                    |                                                                 | Необходимо нажать на кнопку <b>«Выбрать номер»</b> напротив соот-<br>ветствующего типа номера.                                                                    |
| <ul> <li>Для просмотра фотографий номеров необходим<br/>нажать на значок фотоаппарата.</li> </ul>                                                                                                    | 10                                                              | ВЫБРАТЬ НОМЕР                                                                                                    |
| • Для корректировки ранее введенных данных<br>необходимо нажать на надпись <b>«Обновить поисі</b><br>изменить данные в соответствующих окнах, и, по<br>завершении, нажать кнопку <b>«Поиск»</b> .                                                                                                    | Обновить поиск (v)<br>К»,<br>Поиск                              | Шаг 5<br>Переход на страницу<br>подтверждения бронирования                                                                                                    |

• Напротив каждого типа номера указана средняя цена номера за одну ночь, а не финальная стоимость номера в сутки. Финальная стоимость номера за каждую ночь проживания будет предоставлена в поле «Описание тарифа» на странице подтверждения бронирования (см. п. 6). Для перехода к странице подтверждения бронирования необходимо нажать на кнопку **«Выбрать тариф»** 

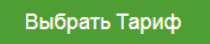

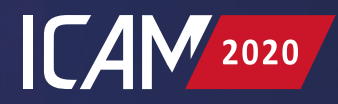

| Номер С Кроватью <b>Queen</b> Некурящий<br>Ъща З б̂                                                          | Валюта 🔻      |
|----------------------------------------------------------------------------------------------------|---------------|
|                                                                                                    |               |
| Ciam                                                                                                    | 4 5000        |
| Описание тарифа                                                                                              | RUB / Hoчь    |
| <ul> <li>БЕСПЛАТНАЯ отмена бронирования до 4:00 ПП по местному времени<br/>отеля вс 15 ноя6. 2020</li> </ul> | Выбрать Тариф |
| <ul> <li>Предоплата не требуется</li> </ul>                                                                  |               |

## Шаг 6

## Подтверждение бронирования

### На странице подтверждения бронирования необходимо:

• Проверить данные о номере, датах бронирования, количестве ночей, гостей и номеров.

| 17.05.2021 - 21.05.2021   4 Ночи   1 Гость   1 Гостевой номер |                      |  |  |  |
|---------------------------------------------------------------|----------------------|--|--|--|
| ONE KING BED NONSMOKING<br>Ciam                               |                      |  |  |  |
| Общая стоимость проживания:                                   | 17,600.00 <u>RUB</u> |  |  |  |
|                                                               |                      |  |  |  |

• В соответствующие окна в поле **«Сведения о гостях**» необходимо ввести: имя, фамилию, электронную почту, страну/регион, адрес, город, почтовый индекс, код страны/региона, номер телефона.

• При двухместном бронировании желательно (не обязательно) ввести данные (имя и фамилию) о втором госте, а также о ребенке (при размещении с ребенком) в выпадающих окнах при нажатии кнопки **«Дополнительные гости»**.

| Сведения о гостях                                                                     |                                                             |
|---------------------------------------------------------------------------------------|-------------------------------------------------------------|
| Вы участник программы IHG*Reward<br>начисления баллов и автоматическо                 | s Club? <u>Войдите в систему</u> для<br>о заполнения формы. |
| Пожалуйста, заполните форму ниже, испо                                                | льзуя латинские буквы.                                      |
|                                                                                       | <ul> <li>Обязательное поле</li> </ul>                       |
| Имя*                                                                                  | Фамилия*                                                    |
| Адрес эл. почты:*                                                                     |                                                             |
| Страна / Регион*                                                                      |                                                             |
| Адрес*                                                                                | ·                                                           |
| Сполнительная информация об адресе<br>Город*                                          |                                                             |
|                                                                                       |                                                             |
| Почтовый индекс*                                                                      |                                                             |
| Код страны/региона*                                                                   |                                                             |
| Номер телефона*                                                                       |                                                             |
| Д <u>ополнительные гости</u> (не обязательно)<br>Особые походительно (не обязательно) |                                                             |
| second the manual and outsalle long                                                   |                                                             |

• При наличии особых пожеланий необходимо нажать на кнопку «Особые пожелания» и ввести данные в соответствующее окно. Здесь же следует указать информацию о размещении ребенка до 12 лет и необходимости установки дополнительной кровати (если применимо).

• Внимательно ознакомьтесь с описанием тарифа в поле **«Описание тарифа»**.

• В соответствующие окна в поле «Информация об оплате» введите: номер платежной карты, дату окончания действия карты (месяц и год).

Информация об оплате 👩

VISA

Номер платежной карты \*

Дата окончания действия

Месяц

Забронировать с указанием платежной карты

в соответствующий день заезда в отель.

Ваш номер будет забронирован за Вами до момента Вашего прибытия

TTTT .

Поставьте галочку в окне «Прави-

· Нажмите кнопку «Бронировать»

БРОНИРОВАТЬ

~

итную или дебетовую карту необходимо будет г иоуете с использованием дебетовой карты? 🗿

ла и условия».

Описание тарифа ANYONE CAN BOOK RESERVATIONS

Подробная информация о тарифах, налогах и сборах в разбивке по дням за 1 номер

| ПОНЕДЕЛЬНИК 17 МАЯ 2021 Г<br>ПЯТНИЦА 21 МАЯ 2021 Г. | 3,667.00 <u>RUB</u>  |
|-----------------------------------------------------|----------------------|
| Цена за 1 номера(-ов) и за 4<br>ночи(-ей):          | 14,668.00 <u>RUB</u> |
| Налоги:                                             | 2,932.00 <u>RUB</u>  |
| Ориентировочная итоговая цена:                      | 17,600.00 <u>RUB</u> |

### Описание налогов и дополнительных сборов

20% в сутки, не включено в тариф, действующий с 17 мая 2021 г. до 21 мая 2021 г.

#### Другие сборы

Перечисленные далее сборы будут добавлены в Ваш общий счет только в том случае, если они будут применимы к Вашему проживанию.

Плата за парковку: 1,000.00 <u>RUB</u> Плата за домашних животных: 10,000.00 <u>RUB</u>

Средняя цена номера за ночь 3,667.00 RUB за номер, за ночь.

3,667.00 RUB за номер, за ноч

Максимальное количество человек в номере 3 гостя максимум

Условия тарифа Время заезда: 2:00 РМ Время выезда: 12:00 РМ

### Парковка

Платная охраняемая круглосуточная парковка для гостей отеля. Стоимость парковки: 100руб/1 час. Подземный гараж доступен при предварительной брони.

Правила в отношении домашних животных

Депозит 10 000 рублей. Доплата за размещение животного 500 рублей в сутки при бронировании до 7 ночей, 300 рублей в сутки при размещении более 8 ночей.